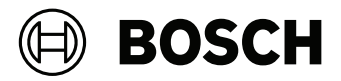

# **Control Panels**

# B9512G/B8512G/B6512/B5512/B4512/B3512

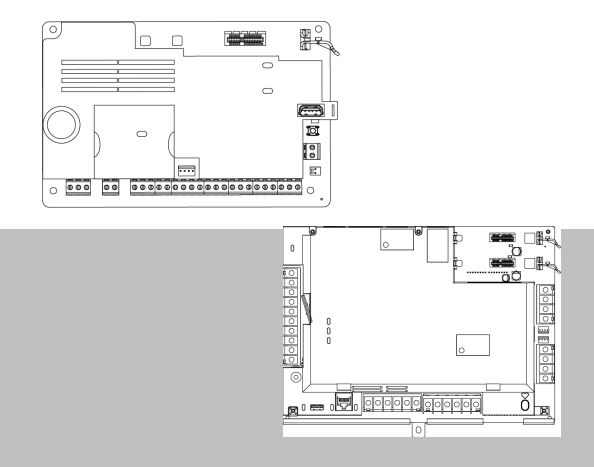

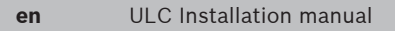

# 1 ULC Installation Guide

During any ULC installation described within this document, follow all rules for safe installation specified in the CEC (Canadian Electrical Code).

# **Control panels**

Use this guide with the following control panel models (unless otherwise stated) and the model's installation guide:

- B9512G v3.02.006 and higher
- B8512G v3.02.006 and higher
- B6512
- B5512 v3.02.007 and higher
- B4512 v3.02.007 and higher
- B3512 v3.02.007 and higher

The listed control panels are approved as ULC-S559 Fire Alarm Signal Communicators.

# Notice!

# **Control panel mounting**

For mounting on the exterior of vault, safe, or stockroom, install a vibration detector (s304, 8.1.5).

# Combination ULC-S559 and ULC-S304 control panels

The following control panel models can be configured as combination control panels:

- B9512G v3.02.006 and higher
- B8512G v3.02.006 and higher

When used a combination control panel, Fire and Burg points must reside in separate areas.

# Keypads

Use this guide with the following keypad models and the model's installation guide:

- B915/B915I v1.00.017 or higher
- B920 v1.05.004 or higher

# Transformers

For transformers, use:

- B9512G, B8512G. Plug-in or hardwire 120 VAC primary,
  16.5 VAC 37-40 VA secondary Class 2 Power Limited CSA/ cUL listed.
- B6512, B5512, B4512, B3512. Plug-in 120 VAC primary, 18
  VAC 22 VA secondary class 2 power limited CSA/cUL
  Listed. Hardwire 120 VAC primary, 16.5 VAC 40 VA
  secondary Class 2 Power Limited CSA/cUL listed.

Refer to *Compatible transformers, page 15.* Install with ULC Listed devices where applicable.

# Wiring

Use unshielded cable only.

# Copyright

This document is the intellectual property of Bosch Security Systems B.V. and is protected by copyright. All rights reserved.

# Trademarks

All hardware and software product names used in this document are likely to be registered trademarks and must be treated accordingly.

# Bosch Security Systems B.V. product manufacturing dates

# **Manufacturing dates**

For product manufacturing dates, go to http:// www.boschsecurity.com/datecodes/ and refer to the serial number located on the product label.

# **1.1** Requirements

Key:

- P = Programmable
- R = Required
- O = Optional
- E = Enable

| Requirements                | CAN/ULC S303 -<br>Local<br>Burglary                                                                                                 | CAN/ULC S304 -<br>Signal Receiving<br>Centre and Premise            | CAN/ULC S545 -<br>Residential<br>Fire | CAN/ULC S559 -<br>Fire Signal Receiving<br>Centres and Systems | ULC-ORD C1023 -<br>Household<br>Burglary | ULC-ORD C1076 -<br>Proprietary<br>Burglary |  |  |
|-----------------------------|----------------------------------------------------------------------------------------------------|---------------------------------------------------------------------|---------------------------------------|----------------------------------------------------------------|------------------------------------------|--------------------------------------------|--|--|
| Minimum battery<br>standby  | 24 hours                                                                                                    | 24<br>hours                                                         | 24<br>hours                           | 24 hours                                                       | 4 hours                                  | 4<br>hours                                 |  |  |
| Battery size <sup>1</sup>   | B9512G/B8512G/B6512/B5512/B4512/B3512: 1 x 12<br>V/7 Ah, 1 x 12 V/18 Ah, 2x 12 V/7 Ah: B9512G/B8512G:<br>2x 12 V/18 Ah <sup>2</sup> |                                                                     |                                       |                                                                |                                          |                                            |  |  |
| Entry delay                 | ≤ 45 sec                                                                                                    | Р                                                                   | N/A                                   | N/A                                                            | ≤ 45<br>sec                              | ≤ 45<br>sec                                |  |  |
| Exit delay                  | ≤ 45 sec                                                                                                    | Р                                                                   | N/A                                   | N/A                                                            | ≤ 60<br>sec                              | ≤ 45<br>sec                                |  |  |
| Minimum Bell<br>cutoff time | Р                                                                                                    | Р                                                                   | 5 min                                 | N/A <sup>3</sup>                                               | 4 min                                    | N/A                                        |  |  |
| Communicator                | E                                                                                                    | E                                                                   | E                                     | E                                                              | E                                        | E                                          |  |  |
| AC power                    | 4                                                                                                    | 4                                                                   | 4                                     | 5                                                              | 4                                        | 4                                          |  |  |
| Tamper<br>protection        | R                                                                                                    | R                                                                   | 0                                     | 0                                                              | 0                                        | R                                          |  |  |
| Enclosures                  | For comp<br><i>page 9</i> .                                                                                                    | For compatible enclosures, refer to <i>Compatibilities,</i> page 9. |                                       |                                                                |                                          |                                            |  |  |

<sup>1</sup> Select battery capacity based on calculated AUX current consumption for the system, including all accessories.

 $^{\rm 2}$  Do not use 2 x 12 V/18 Ah with a Solex 16.5 VAC 37 VA transformer.

<sup>3</sup>Bell should not sound.

<sup>4</sup> Plug-in transformer, optional hardwired connection.

| Requirements | CAN/ULC S303 - | CAN/ULC S304 -     | CAN/ULC S545 - | CAN/ULC S559 -        | ULC-ORD C1023 - | ULC-ORD C1076 - |
|--------------|----------------|--------------------|----------------|-----------------------|-----------------|-----------------|
|              | Local          | Signal Receiving   | Residential    | Fire Signal Receiving | Household       | Proprietary     |
|              | Burglary       | Centre and Premise | Fire           | Centres and Systems   | Burglary        | Burglary        |
|              |                |                    |                |                       |                 |                 |

<sup>5</sup> In ULC-S559 applications, the control panel AC input shall be hard-wired in accordance with Sec. 32 of CSA C22.1, Canadian Electrical Code..

# Communication Channel Security (applicable to Commercial Burglary/Financial installations)

#### Notice!

# Active and passive communication

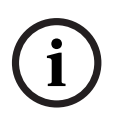

Systems are passive-only communication systems when the only communication method is over PSTN using the B430 module.

Systems that use the on-board Ethernet, B426 module, or a cellular module are active or passive communication systems depending on the programmed poll rates.

Parameter Requirement Supervision interval for IP and Panel Wide Parameters > Enhanced Cellular communication is 200 Communications > Receiver Supervision seconds (UL) Time set to 200 seconds Supervision interval for IP and Panel Wide Parameters > Enhanced Cellular communication is 180 Communications > Receiver Supervision seconds (ULC) Time set to Custom, Poll Rate set to 89, ACK Wait Time set to 15, and Retry Count set to 5

Applicable for both IP and cellular communication.

| Passive<br>levels* | Transmitters and supervision                                                         | Receivers | Risk<br>Levels |
|--------------------|--------------------------------------------------------------------------------------|-----------|----------------|
| P1                 | For transmitters at the protected                                                    | D6600 or  | Low            |
| P2                 | premises and supervision of                                                          | D6100IPv6 | Medium         |
| P3                 | figures in <i>Fire monitoring communication</i><br>systems wiring diagrams, page 18. |           | High           |

\*Test the transmission on each communication channel every 24 hours. The telephone service should be of a type that provides for timed release disconnect. In order to give the digital alarm communicator transmitter (dialer) the ability to disconnect an incoming call to the protected premises.

| Active<br>levels* | Transmitters and supervision                                                                                                 | Receivers | Risk<br>Levels | Backup<br>requirements<br>for network<br>equipment |
|-------------------|----------------------------------------------------------------------------------------------------|-----------|----------------|----------------------------------------------------|
| A1                | For transmitters at the                                                                                                    | D6600 or  | Low            | 24 hr standby                                      |
| A2                | protected premises and supervision of                                                                                        | D6100IPv6 | Medium         | or dialer as<br>backup                             |
| A3                | communication channels,                                                                                                    |           | High           |                                                    |
| Α4                | refer to the figures in <i>Fire</i><br><i>monitoring communication</i><br><i>systems wiring diagrams,</i><br><i>page 18.</i> |           | Very<br>high   | 24 hr standby                                      |

\*Check-in/polling signal required every 180 seconds.

For equipment used at the protected premises intended to facilitate communications (hubs, routers, NIM, cable modems) 24-hour backup power is required. Where such cannot be facilitated a secondary (backup) communication channel is required.

For using private, corporate, and high speed data networks, network access and domain access policies must restrict unauthorized network access, and "spoofing" or "denial of service" attacks. Select the internet

| equipment |
|-----------|
|-----------|

service providers that have redundant servers/systems, backup power, routers with firewalls enabled, and methods to identify and protect against "denial of service" attacks.

For using public switched and wireless data networks, communication channels must be facilitated such that the communicator will restrict unauthorized access which could otherwise compromise security.

# **Fire Monitoring Communication Systems**

Refer to *Wiring, page 15.* The central station receiver must receive fire alarms in 60 seconds and trouble signals in 90 seconds.

| Туре                 | Transmitters and supervision                  | Receivers |
|----------------------|-----------------------------------------------|-----------|
| Passive <sup>1</sup> | For transmitters at the protected premises    | D6600 or  |
| Active <sup>2</sup>  | and supervision of communication              | D6100IPv6 |
|                      | channels, refer to the figures in <i>Fire</i> |           |
|                      | monitoring communication systems wiring       |           |
|                      | diagrams, page 18.                            |           |

<sup>1</sup>Test the transmission on each communication channel every 24 hours. <sup>2</sup>Check-in/polling signal required every 90 seconds.

To monitor a complete fire system, each ULC labeled intrusion system must be connected to a ULC labeled fire alarm control panel. The system must transmit system fire alarms, and supervisory and troubles signals to the central station receiver.

# Programming

You must follow the notes in the installation and programming sections describing the system configurations for ULC Listed installations.

#### Protecting the control panel - Burglary

The local control panel and local power supply must be protected in one of the following ways:

- The control panel and power supply must be located within the area of greatest protection on a tamper protected circuit.
- When arming, each area must arm the area that is protecting the control panel and any external power supply running an audible device. This might require duplicate protection armed by each area. Access to this protected area, without causing an alarm, requires that all areas are disarmed.

Additionally, the protected area for the control panel must be programmed so that it cannot be bypassed, and must be installed in accordance with CAN/ULC-S302 or CAN/ULC-S310.

#### User information

Inform the users of and note the following in the owner's manual:

- Service organization name and telephone number
- The programmed exit time
- The programmed entry time
- Safety precautions specified for the connected equipment.

# **1.2** Compatibilities

#### Accessory compatibility

The following table lists accessories that are compatible with the control panel. An X in a column indicates the accessory is compatible with the standard.

| Model<br>number                               | Descrip<br>tion        | CAN/ULC S303 -<br>Local<br>Burglary | CAN/ULC S304 -<br>Signal Receiving<br>Centre and Premise | CAN/ULC 5545 -<br>Residential<br>Fire | CAN/ULC S559 -<br>Fire Signal Receiving<br>Centres and Systems | ULC-ORD C1023 -<br>Household<br>Burglary | ULC-ORD C1076 -<br>Proprietary<br>Burglary |  |
|-----------------------------------------------|------------------------|-------------------------------------|----------------------------------------------------------|---------------------------------------|----------------------------------------------------------------|------------------------------------------|--------------------------------------------|--|
|                                               |                        |                                     | Кеура                                                    | ds                                    |                                                                |                                          |                                            |  |
| B915/<br>B915I*                               | Basic                  | Х                                   | Х                                                        | Х                                     | Х                                                              | Х                                        | Х                                          |  |
| B920*                                         | 2-line                 | х                                   | Х                                                        | Х                                     | Х                                                              | Х                                        | Х                                          |  |
| B921C*1                                       | Capacit<br>ive         |                                     |                                                          | Х                                     |                                                                |                                          | Х                                          |  |
| B925F*                                        | Fire/<br>Burg          | Х                                   | Х                                                        | Х                                     |                                                                | Х                                        | Х                                          |  |
| B926F*                                        | Fire                   |                                     |                                                          | Х                                     |                                                                |                                          |                                            |  |
| B930*                                         | ATM<br>style           | Х                                   | Х                                                        | Х                                     |                                                                | Х                                        | Х                                          |  |
| B940W                                         | Touch<br>screen        | Х                                   | Х                                                        | Х                                     |                                                                | Х                                        | Х                                          |  |
| B942/<br>B942W*                               | Touch<br>screen        | Х                                   | Х                                                        | Х                                     |                                                                | Х                                        | Х                                          |  |
| Transformers, batteries, power supplies, etc. |                        |                                     |                                                          |                                       |                                                                |                                          |                                            |  |
| B520                                          | Power<br>supply        | Х                                   | Х                                                        | Х                                     |                                                                | Х                                        | Х                                          |  |
| D122/<br>D122L                                | Battery<br>harnes<br>s | Suitable f                          | or use on                                                | approve                               | ed applicati                                                   | ons.                                     |                                            |  |

Bosch Security Systems B.V.

#### **Control Panels**

| Model<br>number                | Descrip<br>tion                   | CAN/ULC S303 -<br>Local<br>Burglary | CAN/ULC S304 -<br>Signal Receiving<br>Centre and Premise | CAN/ULC S545 -<br>Residential<br>Fire | CAN/ULC S559 -<br>Fire Signal Receiving<br>Centres and Systems | ULC-ORD C1023 -<br>Household<br>Burglary | ULC-ORD C1076 -<br>Proprietary<br>Burglary |
|--------------------------------|-----------------------------------|-------------------------------------|----------------------------------------------------------|---------------------------------------|----------------------------------------------------------------|------------------------------------------|--------------------------------------------|
| D135A                          | Low-<br>battery<br>discon<br>nect | Suitable                            | for use or                                               | approve                               | ed applicati                                                   | ions                                     |                                            |
| D126<br>(12.0<br>VDC, 7<br>Ah) | Battery                           | Suitable                            | for use or                                               | approve                               | ed applicati                                                   | ions.                                    |                                            |
| D1218<br>(12 V,<br>18 Ah)      | Battery                           | Suitable                            | for use or                                               | n approve                             | ed applicati                                                   | ions.                                    |                                            |
| D1640-<br>CA                   | Transfo<br>rmer                   | Suitable                            | for use or                                               | approve                               | ed applicati                                                   | ions in Ca                               | ınada.                                     |
| ICP-<br>TR1822-<br>CAN         | Transfo<br>rmer                   | Suitable                            | for use or                                               | approve                               | ed applicat                                                    | ions in Ca                               | inada.                                     |
|                                |                                   |                                     | Enclos                                                   | sures                                 |                                                                |                                          |                                            |
| B10*** <sup>2</sup>            | Mediu<br>m                        | Х                                   | х                                                        | Х                                     | Х                                                              | х                                        | Х                                          |
| B11 <sup>2</sup>               | Small                             | Х                                   | Х                                                        | Х                                     | Х                                                              | X                                        | Х                                          |
| B8103**<br>*                   | Large,<br>white                   | Х                                   | X                                                        | x                                     | Х                                                              | x                                        | Х                                          |
| D8103**<br>*                   | Large,<br>grey                    | Х                                   | X                                                        | Х                                     | Х                                                              | x                                        | Х                                          |

Bosch Security Systems B.V.

| Model<br>number    | Descrip<br>tion          | CAN/ULC S303 -<br>Local<br>Burglary | CAN/ULC S304 -<br>Signal Receiving<br>Centre and Premise | CAN/ULC 5545 -<br>Residential<br>Fire | CAN/ULC S559 -<br>Fire Signal Receiving<br>Centres and Systems | ULC-ORD C1023 -<br>Household<br>Burglary | ULC-ORD C1076 -<br>Proprietary<br>Burglary |
|--------------------|--------------------------|-------------------------------------|----------------------------------------------------------|---------------------------------------|----------------------------------------------------------------|------------------------------------------|--------------------------------------------|
| D8109**<br>*       | Fire                     | Х                                   | Х                                                        | Х                                     | Х                                                              | Х                                        | Х                                          |
| D8108A*<br>**      | Attack<br>resista<br>nt  | Х                                   | Х                                                        | Х                                     | х                                                              | Х                                        | Х                                          |
|                    |                          | E                                   | xpansion                                                 | module                                | S                                                              |                                          |                                            |
| B208               | Octo-<br>input           | Х                                   | X                                                        |                                       |                                                                | Х                                        | Х                                          |
| B299               | POPEX                    | х                                   | x                                                        | Х                                     |                                                                | Х                                        | Х                                          |
| B308               | Octo-<br>output          | Х                                   | Х                                                        |                                       |                                                                | Х                                        | Х                                          |
| B600               | ZONEX                    | x                                   | x                                                        | Х                                     |                                                                | Х                                        | Х                                          |
| D125B <sup>3</sup> | Dual<br>initiatin<br>g B | Х                                   | Х                                                        |                                       |                                                                | Х                                        | Х                                          |
| D129               | Dual<br>initiatin<br>g A | Х                                   |                                                          |                                       |                                                                | Х                                        | Х                                          |
| D192G              | NAC                      | Х                                   |                                                          |                                       |                                                                | Х                                        | Х                                          |
| D8125              | POPEX                    | X                                   | X                                                        |                                       |                                                                | X                                        | Х                                          |
| D8125M<br>UX       | Multipl<br>ex            | Х                                   | Х                                                        |                                       |                                                                | Х                                        | Х                                          |

| Model<br>number   | Descrip<br>tion     | CAN/ULC S303 -<br>Local<br>Burglary | CAN/ULC S304 -<br>Signal Receiving<br>Centre and Premise | CAN/ULC S545 -<br>Residential<br>Fire | CAN/ULC S559 -<br>Fire Signal Receiving<br>Centres and Systems | ULC-ORD C1023 -<br>Household<br>Burglary | ULC-ORD C1076 -<br>Proprietary<br>Burglary |
|-------------------|---------------------|-------------------------------------|----------------------------------------------------------|---------------------------------------|----------------------------------------------------------------|------------------------------------------|--------------------------------------------|
| D8128D            | OctoP<br>OPIT       | Х                                   | X                                                        |                                       |                                                                | Х                                        | Х                                          |
| D8129             | Octo-<br>relay      | Х                                   | X                                                        |                                       |                                                                | х                                        | х                                          |
| D8130             | Door<br>release     | Х                                   |                                                          |                                       |                                                                | Х                                        | х                                          |
| D9127U<br>/T      | POPIT               | Х                                   | X                                                        |                                       |                                                                | Х                                        | х                                          |
|                   |                     |                                     | Communi                                                  | cators                                |                                                                |                                          |                                            |
| B426              | Ethern<br>et        | Х                                   | X                                                        |                                       | x                                                              | X                                        | X                                          |
| B430              | PSTN                | Х                                   | X                                                        | х                                     | х                                                              | Х                                        | Х                                          |
| B442 <sup>7</sup> | Cellular            | Х                                   | X                                                        | Х                                     |                                                                | Х                                        | Х                                          |
| B44x <sup>7</sup> | Cellular            | Х                                   | X                                                        | х                                     | х                                                              | Х                                        | Х                                          |
| B450              | SDI2<br>adapte<br>r | Х                                   | Х                                                        | Х                                     | Х                                                              | Х                                        | Х                                          |
|                   |                     |                                     | Accesso                                                  | ories                                 |                                                                |                                          |                                            |
| D130              | AUX<br>relay        | X                                   |                                                          |                                       |                                                                | X                                        | X                                          |

| Model<br>number       | Descrip<br>tion                                                                                     | CAN/ULC S303 -<br>Local<br>Burglary        | CAN/ULC S304 -<br>Signal Receiving<br>Centre and Premise | CAN/ULC S545 -<br>Residential<br>Fire | CAN/ULC S559 -<br>Fire Signal Receiving<br>Centres and Systems | ULC-ORD C1023 -<br>Household<br>Burglary | ULC-ORD C1076 -<br>Proprietary<br>Burglary |  |  |
|-----------------------|----------------------------------------------------------------------------------------------------|--------------------------------------------|----------------------------------------------------------|---------------------------------------|----------------------------------------------------------------|------------------------------------------|--------------------------------------------|--|--|
| D132A                 | Smoke<br>reversi<br>ng                                                                              |                                            |                                                          | X                                     |                                                                | X                                        |                                            |  |  |
| D161                  | D161 Phone Suitable for use on approved applications.<br>switche r                                  |                                            |                                                          |                                       |                                                                |                                          |                                            |  |  |
| D162                  | Phone<br>cord                                                                                       | Suitable for use on approved applications. |                                                          |                                       |                                                                |                                          |                                            |  |  |
| ICP-<br>SDI-911<br>4  | SDI<br>splitter                                                                                     | Х                                          | X                                                        |                                       |                                                                | Х                                        | Х                                          |  |  |
| ICP-<br>EZTS          | Tamper                                                                                              | X                                          | X                                                        | Х                                     |                                                                | X                                        | Х                                          |  |  |
|                       |                                                                                                    | Do                                         | or contro                                                | (Acces                                | ss)                                                            |                                          |                                            |  |  |
| B901 <sup>8</sup>     | SDI2<br>door<br>control<br>ler                                                                      | X                                          | X                                                        | x                                     |                                                                | X                                        | X                                          |  |  |
| D9210C <sup>9</sup>   | SDI<br>door<br>control<br>ler                                                                       | X                                          | X                                                        |                                       |                                                                | Х                                        | X                                          |  |  |
| *Approve<br>different | *Approved for use on combination fire and burg systems when on a<br>different bus from fire devices |                                            |                                                          |                                       |                                                                |                                          |                                            |  |  |

| Model<br>number | Descrip<br>tion | AN/ULC S303 -<br>ocal<br>turglary | AN/ULC S304 -<br>ignal Receiving<br>entre and Premise | AN/ULC S545 -<br>tesidential<br>ire | AN/ULC S559 -<br>ire Signal Receiving<br>tentres and Systems | ILC-ORD C1023 -<br>Iousehold<br>urglary | ILC-ORD C1076 -<br>roprietary<br>turglary |
|-----------------|-----------------|-----------------------------------|-------------------------------------------------------|-------------------------------------|--------------------------------------------------------------|-----------------------------------------|-------------------------------------------|
|                 |                 | Bu CA                             | CA<br>Si <sub>8</sub><br>Ce                           | CA<br>Re<br>Fir                     | Ce Fic                                                       | Bu Ho L                                 | UL<br>Pre<br>Bu                           |

\*\*Combination fire and burg systems using SDI devices might require an ICP-SDI-9114 to separate fire and intrusion devices onto separate circuits. \*\*\*In ULC-S559, the enclosure is certified for use with B9512G/B8512G only.

<sup>1</sup>ULC listed for Proprietary Burglary and Residential Fire only. <sup>2</sup>B6512/B5512/B4512/B3512 only.

<sup>3</sup>Refer to the Dual Class B Initiating Module (D125B) Installation Instructions (P/N: F01U036340) for compatible D125B devices.

<sup>4</sup>Refer to the section within this section for compatible RADION devices.

<sup>5</sup>Refer to the section within this section for compatible Inovonics devices. <sup>7</sup>Check for availability in your region.

<sup>8</sup>B9512G/B8512G/B6512 only.

9B9512G/B8512G only.

# 1.3 Wiring

# Notice!

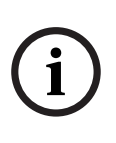

When used in ULC-S559 installations, B6512/B5512/B4512/ B3512 control panels must have keypads installed in the same room within 18 m and in metallic conduit. B9512G and B8512G control panels are not required to have keypad installed in the same room within 18 m.

 For B6512/B5512/B4512/B3512 control panels, refer to the D135A Installation Guide (P/N: 4998122704) for instructions.

# **Compatible transformers**

Use one of the following transformers when wiring the system.

| Manufacturer | Model          | B9512G | B8512G | B6512 | B5512 | B4512 | B3512 |
|--------------|----------------|--------|--------|-------|-------|-------|-------|
| Bosch        | ICP-TR1640-CAN | Х      | Х      |       |       |       |       |
| Bosch        | ICP-TR1822-CAN |        |        | Х     | Х     | Х     | Х     |
| Bosch        | D1640-WI       | Х      | Х      | Х     | Х     | Х     | Х     |
| Solex*       | TRI-WIT 1637C  | Х      | Х      |       |       |       |       |

\*When using this transformer the max current of the control panel is reduced to 1.0 A and battery back up is reduced to 18 Ah.

# **1.3.1** Input point wiring diagrams

# Required control panel-to-fire alarm panel wiring

Wire three control panel points to the fire control panel outputs. Recommended: Wire as described in this section and follow the specific instructions for each point in *Programming, page 25* 

# Notice!

# **Removable terminals**

For FACP units with detachable terminals, wire the FACP points as Form C relays.

| Bosch         | Fire alarm          |
|---------------|---------------------|
| control panel | control unit        |
| COM Point     | NC<br>IK<br>C<br>NO |

Wire control panel point 1 to the fire control panel's alarm output.

Wire control panel point 2 to the fire control panel's trouble output.

Wire control panel point 3 to the fire control panel's supervisory output.

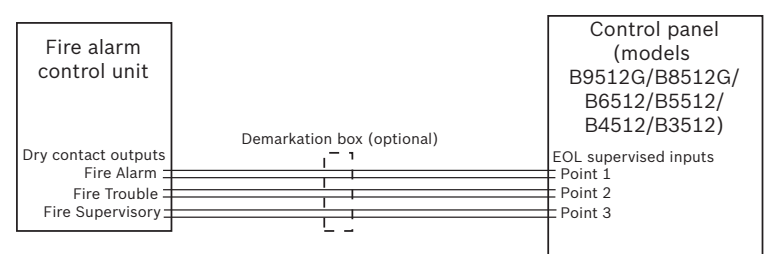

**Figure 1.1:** Fire alarm control unit dry contact outputs to control panel points 1, 2, and 3

#### **ULC Listed seismic detector**

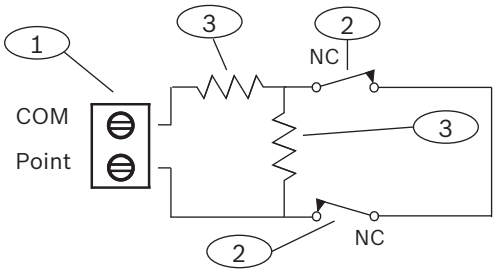

Figure 1.2: ULC Bank Safe and Vault installation

#### ULC commercial motion detector with tamper

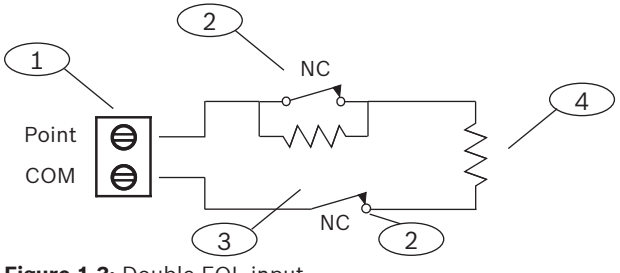

Figure 1.3: Double EOL input

# ULC commercial door/window contact (1)

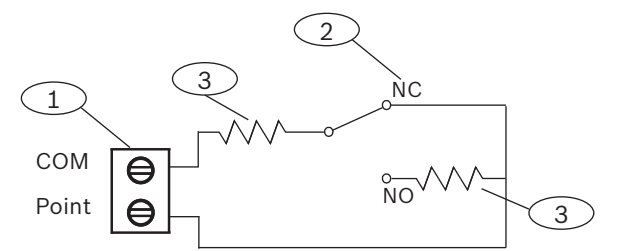

Figure 1.4: Double EOL input for one Form C contact

# Callout — Description

1 — Point sensor loop terminals

2 — Normally closed device (contact)

3-EOL Resistor – 1.0 k $\Omega$  (2.0 k $\Omega$  and No EOL optional) at device

# **1.3.2** Fire monitoring communication systems wiring diagrams

These wiring diagrams are also representative for Commercial Burglary Monitoring applications.

#### Notice!

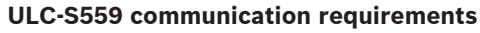

Passive systems must send alarm signals over both communication devices programmed as primary. All non-PSTN systems must send reports to the central station

using encryption.

#### Notice!

ULC-S559 for passive systems allows for any compatible communication devices to be used in tandem for the communication system (per section 5.4.2 of S559-13) with the exceptions of S559-13, section 5.4.1. Where passive communication systems are used, there shall be two or more separate communication channels and at least two of the passive communication channels shall use non-interdependent types of communications. A communication channel is a path extending from the protected premises.

Exception: If only one type of passive communication is available at the protected premises, there shall be two channels provided. Separate paths throughout the protected premises and through any common carrier or third party communications network to the fire signal receiving center shall be provided for each communication channel.

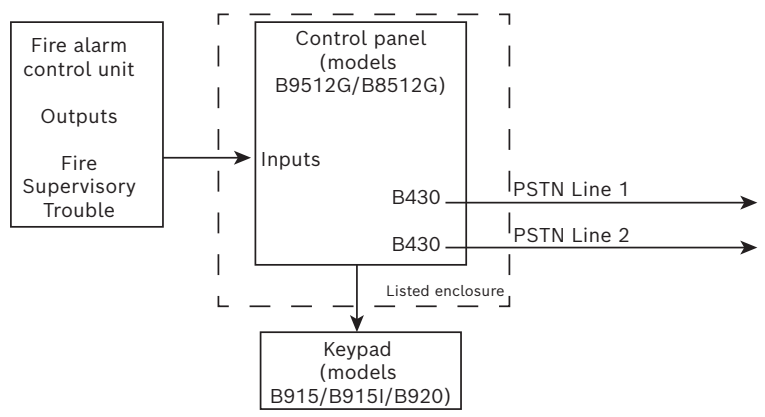

#### Dual dialer passive communication system

**Figure 1.5:** Control panel with 2 B430 (PSTN) modules NOTE: Use of 2 B430 modules is permitted only when no other technologies are available.

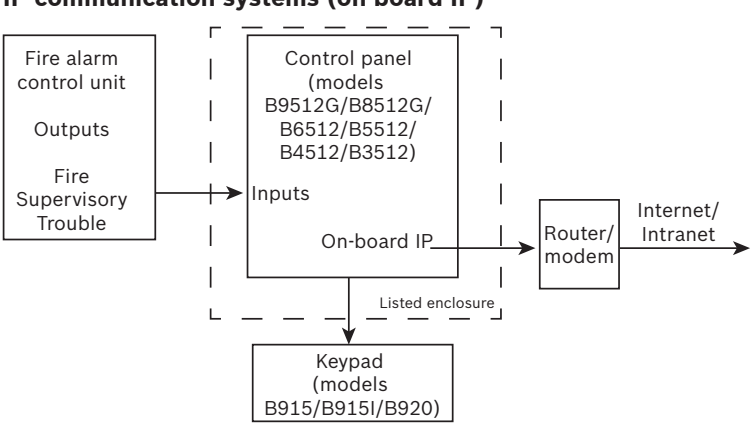

IP communication systems (on-board IP)

Figure 1.6: Control panel with on-board IP

#### PSTN/IP communication system (on-board IP)

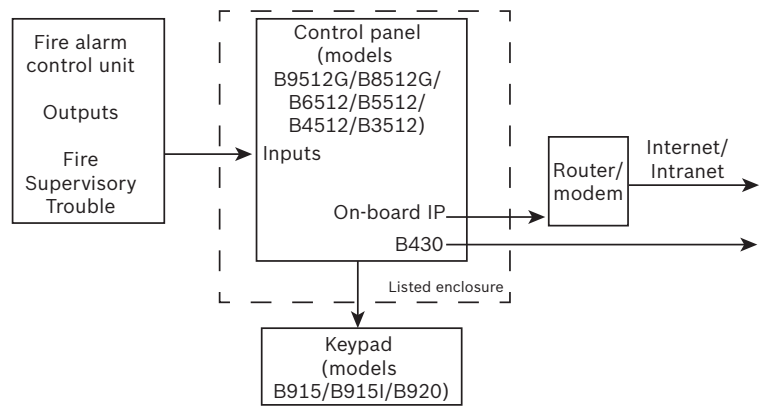

Figure 1.7: Control panel with on-board IP and a 430 (PSTN) module

#### Cellular communication system

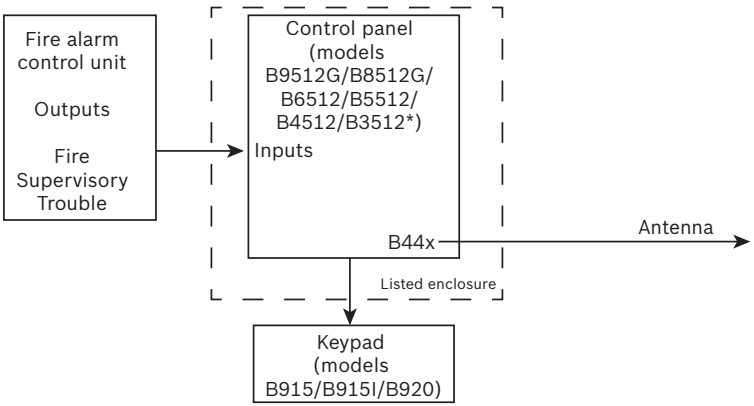

Figure 1.8: Control panel\* with a B44x (cellular) module

### Cellular/IP communication system (on-board IP)

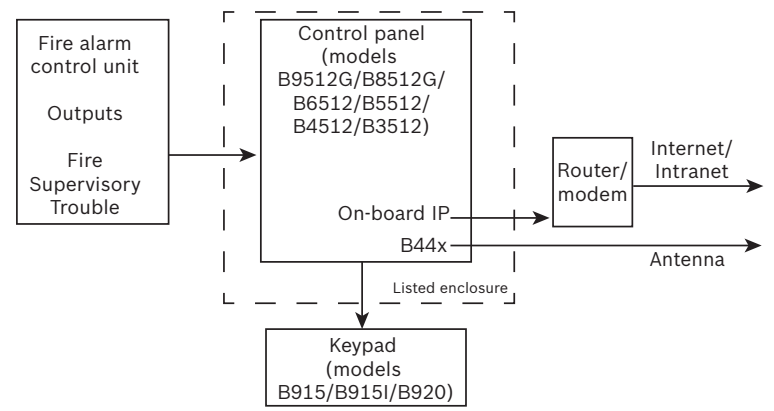

Figure 1.9: Control panel with on-board IP and a B44x (cellular) module

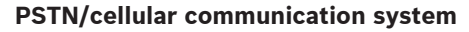

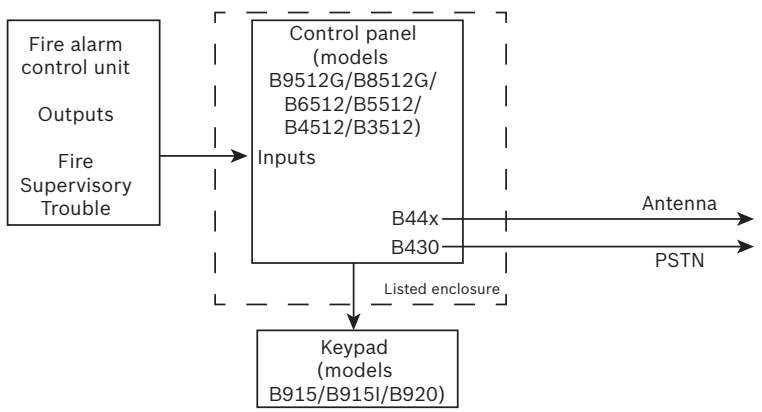

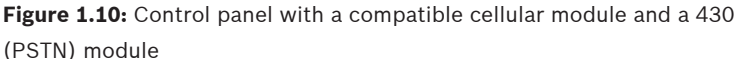

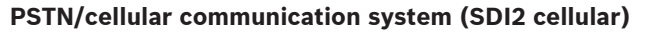

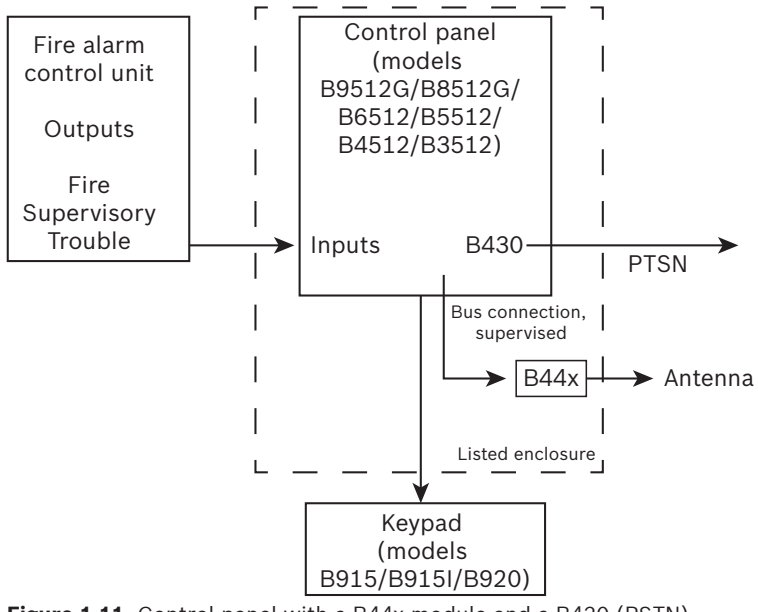

**Figure 1.11:** Control panel with a B44x module and a B430 (PSTN) module

Off-board cellular passive communication system - detailed wiring G Series

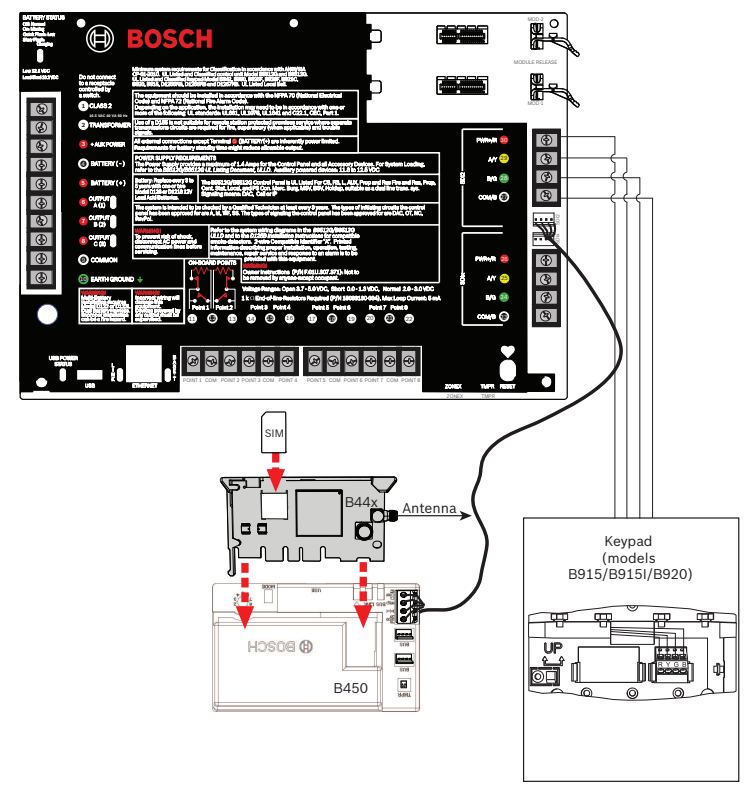

**Figure 1.12:** B9512G/B8512G\* control panel with a B44x (cellular) module connected through a B450 module

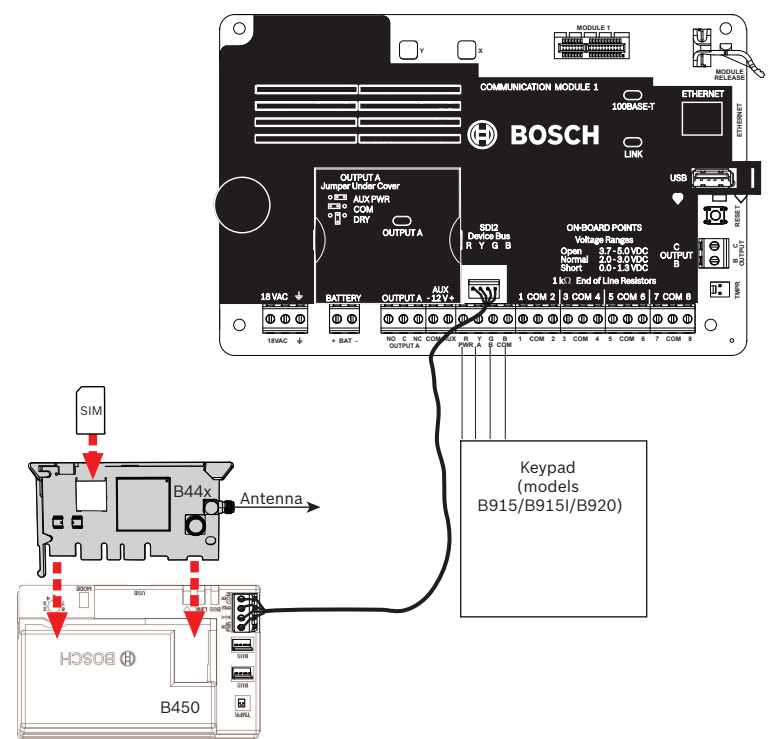

# Off-board cellular passive communication system - detailed wiring B Series

**Figure 1.13:** B6512/B5512/B4512/B3512\* control panel with a B44x (cellular) module connected through a B450 module

# **1.3.3** B Series sounder wiring diagram

For B6512/B5512/B4512/B3512 control panels, use a ULC Listed, 12 VDC (100 mA maximum) sounder connected to output 1.

Configure OUTPUT A to AUX PWR using the jumper. Wire a 12 VDC (100 mA maximum) sounder to OUTPUT A.

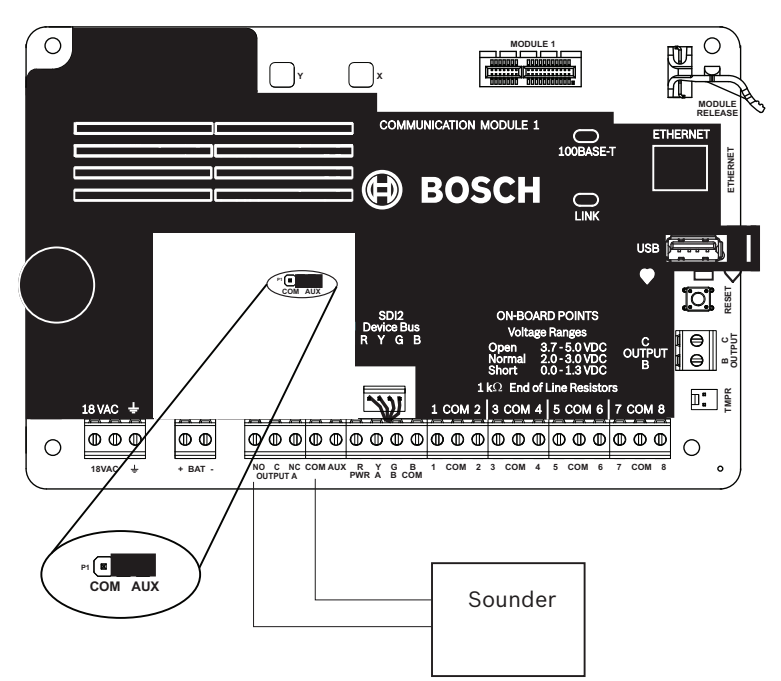

**Figure 1.14:** B6512/B5512/B4512/B3512 control panel sounder wiring and hardware configuration

# 1.4 Keypad segment test

You can test B915/B915I and B920 keypads to ensure that the LEDs and display are working.

- ➤ To test a keypad, simultaneously press and hold the [NEXT]/[▼] and [3] keys for 3 seconds.
- $\checkmark$  The segment test lights the LEDs and the display.

NOTE: During the segment test, the B915/B915I reports a missing trouble.

# 1.5 Programming

Complete the programming steps in this section for ULC compliance.

# 1.5.1 Required programming

#### **COMPLIANCE SETTINGS > UL Canada Compliance**

Set the COMPLIANCE SETTINGS > UL Canada Compliance parameter to Yes.

# PANEL WIDE PARAMETERS > Report Routing > Fire Reports > Fire Cancel

Set the PANEL WIDE PARAMETERS > Report Routing > Fire Reports > Fire Cancel parameter for each Route Group (1 to 4) to No.

| PANEL WIDE PAI  Phone an  On Board  Cloud Ren  IP Camera  Report Ro  France Report Ro  France Report Ro  F | AMETERS<br>IPhone Parameters<br>Ethernet Communicator<br>ggin Module<br>hote Connect<br>s<br>tuting<br>e Reports<br>is Reports |               | ACCESS<br>AREA W<br>AUTOM<br>CUSTON<br>HARDW<br>KEYPAD<br>OUTPUT<br>PANEL V<br>PDINTS | IDE PARAMETERS<br>ATION / REMOTE APP<br>ANCE SETTINGS<br>AFUNCTIONS<br>ARE SWITCH SETTINGS<br>S<br>PARAMETERS<br>WIDE PARAMETERS | T IIII   |
|----------------------------------------------------------------------------------------------------|----------------------------------------------------------------------------------------------------|---------------|---------------------------------------------------------------------------------------|----------------------------------------------------------------------------------------------------|----------|
| FIRE REPORTS                                                                                                    | Route Group 1                                                                                                    | Route Group 2 | Route Group 3                                                                         | Route Group 4                                                                                                    | <b>^</b> |
| Fire Alarm                                                                                                    | Yes                                                                                                    | Yes           | Yes                                                                                   | No                                                                                                    |          |
| Fire Restoral (After Alarm)                                                                                                    | Yes                                                                                                    | Yes           | Yes                                                                                   | No                                                                                                    |          |
| Fire Missing                                                                                                    | Yes                                                                                                    | Yes           | Yes                                                                                   | No                                                                                                    | E        |
| Fire Trouble                                                                                                    | Yes                                                                                                    | Yes           | Yes                                                                                   | No                                                                                                    |          |
| Fire Supervision                                                                                                    | Yes                                                                                                    | Yes           | Yes                                                                                   | No                                                                                                    |          |
| Fire Restoral (After Trouble)                                                                                                    | Yes                                                                                                    | Yes           | Yes                                                                                   | No                                                                                                    |          |
| Fire Cancel                                                                                                    | No                                                                                                    | No            | No                                                                                    | No                                                                                                    |          |
| Fire Supervision Missing                                                                                                    | Vae                                                                                                    | Vae           | Vae                                                                                   | Ma A                                                                                                    |          |

Figure 1.15: Fire Cancel

# **POINTS > Point Profiles (Point Indexes)**

Configure Point Profiles 1, 4, and 6 as shown below. It is important to configure the parameters in order.

# Point Profile 1

Set Alarm Abort to: No.

Set Point Profile Text (First Language) to: Fire Panel Trouble. Set Point Type / Response / Circuit Style > Point Type to: Fire Point.

Set Point Type / Response / Circuit Style > Circuit Style to: Single EOL (1K $\Omega$ ) or Single EOL (2K $\Omega$ ).

Set Response to: 3.

# **Point Profile 4**

Set Point Profile Text (First Language) to: Fire Panel Alarm. Set Point Type / Response / Circuit Style > Point Type to: Fire Point. Set Point Type / Response / Circuit Style > Circuit Style to: Single EOL (1K $\Omega$ ), Single EOL (2K $\Omega$ ), or Dual EOL. If you set Point Type / Response / Circuit Style > Circuit Style to Single EOL (1K $\Omega$ ) or Single EOL (2K $\Omega$ ), set Response to: 1. If you set Point Type / Response / Circuit Style > Circuit Style to Dual EOL, set Response to: 0.

#### **Point Profile 6**

Set Point Profile Text (First Language) to: Fire Panel Supervisory.

Set Point Type / Response / Circuit Style > Point Type to: Fire Point.

Set Point Type / Response / Circuit Style > Circuit Style to: Single EOL ( $1K\Omega$ ), Single EOL ( $2K\Omega$ ), or Dual EOL.

If you set Point Type / Response / Circuit Style > Circuit Style to Single EOL ( $1K\Omega$ ) or Single EOL ( $2K\Omega$ ), set Response to: 9.

If you set Point Type / Response / Circuit Style > Circuit Style to Dual EOL, set Response to: 2.

| Point Indexes  Point Indexes | (point profiles)<br>ndexes 1 - 10<br>ndexes 11 - 20<br>rindows<br>indows |                              | Ē            | AREA WIDE P<br>AUTOMATION<br>COMPLIANCE<br>CUSTOM FUN<br>HARDWARE S<br>KEYPADS<br>OUTPUT PAR,<br>PANEL WIDE<br>POINTS<br>SCHEDULES | ARAMETERS<br>I / REMOTE APP<br>SETTINGS<br>CTIONS<br>SWITCH SETTIN<br>AMETERS<br>PARAMETERS | D<br>NGS | •    |
|----------------------------------------------------------------------------------------------------|--------------------------------------------------------------------------|------------------------------|--------------|----------------------------------------------------------------------------------------------------|---------------------------------------------------------------------------------------------|----------|------|
| POINT INDEXES 1 - 10                                                                                                    | 1                                                                        | 2                            | 3            |                                                                                                    | 4                                                                                           |          | 5 🔺  |
| Point Index Text (First Language)                                                                                                    | Fire Panel Trouble                                                       | 24-hr Invisible/Silent on Sh | Pull Station | 1                                                                                                    | Fire Panel Alarn                                                                            | n        | S    |
| Point Index Text (Second Language)                                                                                                    |                                                                          |                              |              |                                                                                                    |                                                                                             |          |      |
| Point Type / Response / Circuit Style                                                                                                    | Fire Point                                                               | 24 Hour                      | Fire Point   |                                                                                                    | Fire Point                                                                                  |          | Fi   |
| Entry Dolay                                                                                                    | lon                                                                      | 20                           | on           |                                                                                                    | 20                                                                                          | 4,       | 91 T |
| J •                                                                                                    |                                                                          |                              |              |                                                                                                    |                                                                                             | U        | •    |

Figure 1.16: Point Profiles

| oint Inde                    | x6-FirePar                              | el Supe               | ervisor              | 1                      |                            |                           |                             |                          |                         |                              |                        |                  |                 |                    |   |   |   |
|------------------------------|-----------------------------------------|-----------------------|----------------------|------------------------|----------------------------|---------------------------|-----------------------------|--------------------------|-------------------------|------------------------------|------------------------|------------------|-----------------|--------------------|---|---|---|
| Point Type                   | Fire Point                              |                       | • (                  | 2                      |                            | Point R                   | espons                      | e 9                      | -                       | 0                            |                        |                  |                 |                    |   |   |   |
| Circuit Style                | Single EOL                              |                       | •                    | 2                      |                            | Point<br>COM              | 0<br>0                      | <br>                     | 3<br>NO                 | -<br>                        | .0 kΩ <                |                  | ло              |                    |   |   |   |
|                              |                                         |                       |                      |                        |                            |                           |                             |                          | Single E                | OL (NC                       | or NO)                 |                  |                 |                    |   |   |   |
|                              |                                         |                       |                      |                        |                            |                           |                             |                          |                         |                              | Corre                  | -                |                 |                    |   |   |   |
|                              |                                         |                       |                      |                        | Sin                        | gle E                     | 0L - 2                      | 24-Ho                    | ur Po                   | ints                         | Canc                   |                  |                 |                    |   |   |   |
| Point Re                     | sponse                                  | 0                     | 1                    | 2                      | Sin<br>3                   | gle E                     | OL - 2                      | 2 <b>4-Ho</b>            | ur Po                   | ints<br>8                    | 9                      | A                | в               | С                  | D | E | F |
| Point Re                     | sponse                                  | 0                     | 1<br>T               | 2                      | Sin<br>3<br>T              | gle E                     | <b>OL - 2</b><br>5          | 2 <b>4-Ho</b><br>6       | ur Po<br>7<br>T         | ints<br>8<br>S               | 9<br>T                 | A                | В               | CS                 | D | E | F |
| Point Re                     | esponse<br>Open<br>Short                | 0<br>1<br>1           | 1<br>T<br>I          | 2<br> <br> <br>        | Sin<br>3<br>T<br>T         | gle E<br>4                | <b>OL - 2</b><br>5<br>T     | 2 <b>4-Ho</b><br>6<br>1  | ur Po<br>7<br>T         | ints<br>8<br>S<br>T          | 9<br>T<br>S            | AS               | B               | C<br>S<br>S        | D | E | F |
| Point Re<br><b>Key</b> :   = | sponse<br>Open<br>Short<br>Instant alar | 0<br>1<br>1<br>m; T = | 1<br>T<br>I<br>Troul | 2<br>I<br>T<br>ole; S  | Sin<br>3<br>T<br>T<br>= Su | gle E<br>4<br>I<br>pervis | OL - 2<br>5<br>T<br>sory;   | 24-Ho<br>6<br>I<br>Blank | ur Po<br>7<br>T<br>= No | ints<br>8<br>S<br>T<br>audib | 9<br>T<br>S<br>Ile/vis | A<br>S<br>sual r | B<br>S<br>espor | C<br>S<br>S<br>nse | D | E | F |
| Point Re<br>Key:   =         | Sponse<br>Open<br>Short<br>Instant alar | 0<br>1<br>1<br>m; T = | 1<br>T<br>I<br>Troul | 2<br>I<br>T<br>Dile; S | Sin<br>3<br>T<br>T<br>= Su | gle E<br>4<br>I<br>pervis | OL - 2<br>5<br>T<br>sory; I | 24-Ho<br>6<br>I<br>Blank | ur Po<br>7<br>T<br>= No | ints<br>8<br>S<br>T<br>audib | 9<br>T<br>S<br>Ile/vis | A<br>S<br>sual r | B<br>S<br>espor | C<br>S<br>S<br>ISE | D | E | F |
| Point Re<br>Key:   =         | sponse<br>Open<br>Short<br>Instant alar | 0<br>1<br>1<br>m; T = | 1<br>T<br>I<br>Troul | 2<br>I<br>T<br>ole; S  | Sin<br>3<br>T<br>T<br>= Su | gle E<br>4<br>I<br>pervis | OL - 2<br>5<br>T<br>sory; I | 24-Ho<br>6<br>1<br>Blank | ur Po<br>7<br>T<br>= No | ints<br>8<br>S<br>T<br>audib | 9<br>T<br>S<br>Ile/vis | A<br>S<br>sual r | B<br>S<br>espor | C<br>S<br>S        | D | E | F |
| Point Re<br>Key:   =         | open<br>Open<br>Short<br>Instant alar   | 0<br>1<br>1<br>m; T = | 1<br>T<br>I<br>Troul | 2<br>I<br>T<br>Die; S  | Sin<br>3<br>T<br>T<br>= Su | gle E<br>4<br>1<br>pervis | OL - 2<br>5<br>T<br>sory; I | 24-Ho<br>6<br>I<br>Blank | ur Po<br>7<br>T<br>= No | ints<br>8<br>5<br>T<br>audib | 9<br>T<br>S<br>Ile/vis | A<br>S<br>sual r | B<br>S<br>espor | C<br>S<br>S<br>Ise | D | E | F |

Figure 1.17: Point Type Response and Circuit Style

### **POINTS > Point Assignments**

Set the POINTS > Point Assignments, Text and Profile parameters, for on-board points 1, 2, and 3 as follows.

# Point 1

Set Point Assignments > Text to: Fire Panel Alarm. Set Point Assignments > Profile to: 4 - Fire Panel Alarm

# Point 2

Set Point Assignments > Text to: Fire Panel Trouble. Set Point Assignments > Profile to: 1 - Fire Panel Trouble

# Point 3

Set Point Assignments > Text to: Fire Panel Supervisory. Set Point Assignments > Profile to: 6 - Fire Panel Supervisory

|         | POINT   | S<br>Point Assignments<br>Cross Point Parameters<br>Point Indexes (point profiles) |          |       |                              | REA W<br>UTOMA<br>OMPLIA<br>USTOM<br>ARDWA | IDE PARAME<br>TION / REM<br>NCE SETTI<br>I FUNCTION<br>ARE SWITCH | TERS<br>OTE APP<br>NGS<br>S<br>I SETTIN | IGS        | *   |
|---------|---------|------------------------------------------------------------------------------------|----------|-------|------------------------------|--------------------------------------------|-------------------------------------------------------------------|-----------------------------------------|------------|-----|
| POINT   | Source  | Text                                                                               | 2nd Lang | Index | Description (reference only) | Area                                       | Debounce                                                          | Output                                  | RADION RFI | ۸ ا |
| Point 1 | Onboard | Fire Panel Alarm                                                                   |          | 4     | Fire Panel Alarm             | 1                                          | 500 ms                                                            | 0                                       | -          |     |
| Point 2 | Onboard | Fire Panel Trouble                                                                 |          | 1     | Fire Panel Trouble           | 1                                          | 500 ms                                                            | 0                                       |            |     |
| Point 3 | Onboard | Fire Panel Supervisory                                                             |          | 6     | Fire Panel Supervisory       | ] 1                                        | 500 ms                                                            | 0                                       |            | -   |
| •       |         |                                                                                    |          | - R   | 2                            |                                            |                                                                   | -                                       | Þ          |     |

Figure 1.18: Fire Panel Supervisory

#### **PANEL WIDE PARAMETERS > Report Routing**

In the Route Group 4 column:

- Set Fire Reports, Gas Reports, Burglar Reports, Personal Emergency Reports, User Reports, and Test reports to No.
- Set Output Reports, Auto Function Reports, RPS Reports, Point Reports, User Change Reports, and Access Reports to No.
- Verify Diagnostic Reports is set to Custom. The next steps configure the Custom settings.

| PANEL WIDE PAF  Phone and  On Board 1  Cellular Plu  Cellular Plu  Cell | tAMETERS<br>IPhone Parameters<br>Ethernet Communicator<br>grim Module<br>dole Connect<br>s<br>uting<br>a Reports<br>is Reports |               | 4 III  | ACCESS<br>AREA WIDE PARA<br>AUTOMATION / F<br>COMPLIANCE SE<br>CUSTOM FUNCTI<br>HARDWARE SWI<br>KEYPADS<br>OUTPUT PARAMI<br>PANEL WIDE PAF<br>POINTS | METERS<br>IEMOTE APP<br>TTINGS<br>ONS<br>TEH SETTINGS<br>ETERS<br>IAMETERS |
|----------------------------------------------------------------------------------------------------|----------------------------------------------------------------------------------------------------|---------------|--------|----------------------------------------------------------------------------------------------------|----------------------------------------------------------------------------|
| ROUTING                                                                                                    | Route Group 1                                                                                                    | Route Group 2 | Route  | Group 3                                                                                                    | Route Group 4                                                              |
| Fire Reports                                                                                                    | Yes                                                                                                    | Yes           | Yes    |                                                                                                    | No                                                                         |
| Gas Reports                                                                                                    | Yes                                                                                                    | Yes           | Yes    |                                                                                                    | No                                                                         |
| Burglar Reports                                                                                                    | Yes                                                                                                    | Yes           | Yes    |                                                                                                    | No                                                                         |
| Personal Emergency Reports                                                                                                    | Yes                                                                                                    | Yes           | Yes    |                                                                                                    | No                                                                         |
| User Reports                                                                                                    | Custom                                                                                                    | Custom        | Custor | n                                                                                                    | No                                                                         |
| Test Reports                                                                                                    | Yes                                                                                                    | Yes           | Yes    |                                                                                                    | No                                                                         |
| Diagnostic Reports                                                                                                    | Custom                                                                                                    | Custom        | Custor | n                                                                                                    | Custom                                                                     |
| Output Reports                                                                                                    | Yes                                                                                                    | Yes           | Yes    |                                                                                                    | No                                                                         |
| Auto Function Reports                                                                                                    | Yes                                                                                                    | Yes           | Yes    |                                                                                                    | No No                                                                      |
| RPS Reports                                                                                                    | Custom                                                                                                    | Custom        | Custor | n                                                                                                    | No                                                                         |
| Point Reports                                                                                                    | Yes                                                                                                    | Yes           | Yes    |                                                                                                    | No                                                                         |
| User Change Reports                                                                                                    | Yes                                                                                                    | Yes           | Yes    |                                                                                                    | No                                                                         |
| Access Reports                                                                                                    | Yes                                                                                                    | Yes           | Yes    |                                                                                                    | No                                                                         |

Figure 1.19: Report Routing

# PANEL WIDE PARAMETERS > Report Routing > Diagnostic Reports

For the Route Group 4 column, set SDI2 Device Failure to Yes. Set the remaining reports to No.

| PANEL WDD PARAMET  Phone and Phone  Phone and Phone  Celukar Physin Nucleon  Celukar Physin Nucleon  Phone Phone Con  Phone Phone Con  Phone Phone  Phone Phone  Phone  Phone Phone  Phone  Phone Phone  Phone  Phone Phone  Phone | RS<br>Parameters<br>Communicator<br>Jule<br>exect<br>s<br>ts<br>to<br>ta<br>ta<br>ta<br>ta<br>ta<br>ta<br>ta<br>ta<br>ta<br>ta<br>ta<br>ta<br>ta |               | ACCESS<br>ACCAN<br>AUTOM<br>E<br>HARDW<br>CUSTOL<br>CUSTOL<br>CUSTOL<br>CUSTOL<br>VIPUT<br>PANEL<br>POINTS<br>SCHEDU<br>SDI2MO<br>SHORTC<br>USER CC | DE PARAMETERS<br>TION / BEMOTE APP<br>NUCE SETINGS<br>FUNCTIONS<br>ARAMETERS<br>JAPAMETERS<br>LES<br>LES<br>LES<br>LES<br>LUT MENU<br>NITIGURATION |
|----------------------------------------------------------------------------------------------------|----------------------------------------------------------------------------------------------------|---------------|----------------------------------------------------------------------------------------------------|----------------------------------------------------------------------------------------------------|
| DIAGNOSTIC REPORTS                                                                                                    | Route Group 1                                                                                                    | Route Group 2 | Route Group 3                                                                                                    | Route Group 4                                                                                                    |
| SDI2 Device Failure                                                                                                    | Yes                                                                                                    | Yes           | Yes                                                                                                    | Yes                                                                                                    |
| SDI2 Device Restoral                                                                                                    | Yes                                                                                                    | Yes           | Yes                                                                                                    | No                                                                                                    |
| Watchdog Reset                                                                                                    | Yes                                                                                                    | Yes           | Yes                                                                                                    | No                                                                                                    |
| Parameter Checksum Fail                                                                                                    | Yes                                                                                                    | Yes           | Yes                                                                                                    | No                                                                                                    |
| Reboot                                                                                                    | Yes                                                                                                    | Yes           | Yes                                                                                                    | No                                                                                                    |
| Phone Line Fail                                                                                                    | Yes                                                                                                    | Yes           | Yes                                                                                                    | No                                                                                                    |
| Phone Line Restoral                                                                                                    | Yes                                                                                                    | Yes           | Yes                                                                                                    | No                                                                                                    |
| AC Esilors                                                                                                    | Maa                                                                                                    | Vee           | Vee                                                                                                    | No                                                                                                    |

Figure 1.20: SDI2 Device Failure

# PANEL WIDE PARAMETERS > Communicator > Primary Destination Device

For the Route Group 4 column, set Primary Destination Device to Destination 4 for the type of device in use (for example, Onboard IP, Destination 4 if the control panel sends reports using the on-board Ethernet.

| PANEL WIDE F  Phone 4  Phone 4  On Boa  Cellular  Cloud R  IP Cam  Phone 4  Conduct Conduct Condu | ARAMETERS<br>and Phone Parameters<br>d Ethernet Communicator<br>Plugin Module<br>emote Connect<br>ras<br>Pouting<br>licator<br>ed Communication |               | 4 11 2 | ACCESS<br>AREA WIDE PARA<br>AUTOMATION / RI<br>COMPLIANCE SET<br>CUSTOM FUNCTIC<br>HARDWARE SWIT<br>KEYPADS<br>OUTPUT PARAME<br>PANEL WIDE PAR<br>POINTS<br>SCHEDULES | METERS<br>EMOTE APP<br>TINGS<br>INS<br>CH SETTINGS<br>TERS<br>AMETERS | * III * |
|----------------------------------------------------------------------------------------------------|----------------------------------------------------------------------------------------------------|---------------|--------|----------------------------------------------------------------------------------------------------|-----------------------------------------------------------------------|---------|
| COMMUNICATOR                                                                                                    | Route Group 1                                                                                                    | Route Group 2 | Route  | Group 3                                                                                                    | Route Group 4                                                         |         |
| Primary Destination Device                                                                                                    | No Device                                                                                                    | No Device     | No De  | vice                                                                                                    | Onboard IP, Destination                                               | 4       |
| Backup Destination Device                                                                                                    | No Device                                                                                                    | No Device     | No De  | vice                                                                                                    | No Device                                                             |         |
| RG Same Network Receiver                                                                                                    | Yes                                                                                                    | Yes           | Yes    |                                                                                                    | Yes                                                                   | - 1     |
| Time Synchronization                                                                                                    | Yes                                                                                                    | No            | No     |                                                                                                    | No                                                                    |         |

Figure 1.21: Primary Destination Device

# PANEL WIDE PARAMETERS > Enhanced Communication > Destinations

In the Destination 4 column, set Network Address to: 0.1.1.1 (this address is intentionally not a real address on the network). Set the following:

- Poll Rate (sec.): 0
- ACK Wait Time (sec.): 5

If any of the Route Group Destination Devices include a B444-A Cellular Communicator, configure those destinations as shown in the figure below, Destination 1. Set the following:

- Receiver Supervision Time: Custom
- Poll Rate (sec.): 60
- ACK Wait Time (sec.): 5
- Retry Count: 3

| COMPLIANCE SE             | TTINGS                |                     |                    |                     |
|---------------------------|-----------------------|---------------------|--------------------|---------------------|
| - PANEL WIDE PA           | HAMETERS              |                     |                    |                     |
| Phone an                  | d Phone Parameters    |                     |                    |                     |
| Un Board                  | Ethernet Communicator |                     |                    |                     |
| Cellular Pl               | ug-in Module          |                     |                    |                     |
| Uloud Her                 | note Connect          |                     |                    |                     |
| IP Camera                 | 38                    |                     |                    |                     |
|                           | outing                |                     |                    |                     |
| Communic                  | ator                  |                     |                    |                     |
| Enhanced                  | d Communication       |                     |                    |                     |
| Enhanced Communication    | Destination 1         | Destination 2       | Destination 3      | Destination 4       |
| Reporting Format          | Conettix: Modem4      | Conettix: Modem4    | Conettix: Modem4   | Conettix: Modem4    |
| Receiver                  | N/A                   | N/A                 | N/A                | N/A                 |
| Network Address           | 192.168.0.11          |                     |                    | 0.1.1.1             |
| Port Number               | 7700                  | 7700                | 7700               | 7700                |
| Receiver Supervision Time | Custom                | Custom              | Custom             | Custom              |
| Poll Rate (sec.)          | 60                    | 0                   | 0                  | 0                   |
| ACK Wait Time (sec.)      | 5                     | 300                 | 300                | 5                   |
| Retry Count               | 3                     | 5                   | 5                  | 0                   |
| AES Key Size              | No Encryption         | No Encryption       | No Encryption      | No Encryption       |
| AES Encryption Key        | <default></default>   | <default></default> | <de fault=""></de> | <default></default> |

Figure 1.22: Enhanced Communication parameters

# 1.5.2 Recommended programming

AREA WIDE PARAMETERS > Area Name Text > Area 1 For ease of identification, name the AREA WIDE PARAMETERS > Area Name Text > Area 1 parameter FIRE AREA.

# Control panel silencing of fire alarm panel alarm, trouble, and supervisory events

When control panels are configured as described below, they automatically silence keypads connected to the control panel for fire, trouble, and supervisory events from the fire panel.

#### Notice!

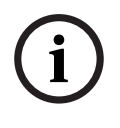

#### Automatic silence not available for B3512 control panels

Automatic silencing of fire alarm panel alarm, trouble, and supervisory events is not available for the B3512 control panel. Users must silence these events at the keypad.

#### **CUSTOM FUNCTIONS > Custom Function 128**

Set Custom Function 128 > Custom Function Text to: Silence. Set Custom Function 128 > Function 1 to: Trouble Silence (set Parameter 1 to: Area 1).

Set Custom Function 128 > Function 2 to: Alarm Silence (set Parameter 1 to: Area 1).

| E                | DS<br>M FUNCTIONS<br>CUT MENU<br>T PARAMETERS |                                      | ^<br> | AREA WIDE PAR<br>AUTOMATION / I<br>COMPLIANCE SE<br>CUSTOM FUNCT<br>HARDWARE SW | AMETERS<br>REMOTE APP<br>TTINGS<br>IONS<br>ITCH SETTINGS |           | ^<br>  <br> |
|------------------|-----------------------------------------------|--------------------------------------|-------|---------------------------------------------------------------------------------|----------------------------------------------------------|-----------|-------------|
| CUSTOM FUNCTIONS | Custom Function Text                          | Custom Function Text (Second Languag | e)    | Function 1                                                                      | Function 2                                               | Function  | *           |
| CF 128           | Silence                                       |                                      |       | Trouble Silence                                                                 | Alarm Silence                                            | Not In Us | -           |
| A 100            | In 1999 III                                   |                                      |       |                                                                                 | 5                                                        |           |             |

Figure 1.23: Custom Function 128

| te Edit Opr<br>Tum Dupu Dif<br>Toge Dupu<br>DneShot Dupu<br>Parel - B6512<br>Parel - B6512<br>Tum Dupu Dif<br>Are 3<br>Area 4<br>Delay<br>Parel - B6512<br>Area 5<br>Cycle Dor<br>Unick Door                                                                                                    |                                                                                                    |
|----------------------------------------------------------------------------------------------------|----------------------------------------------------------------------------------------------------|
| B  Lock Door    B  Secure Door    Access Chit Level  Access Chit Level    Access Denied Events  Access Denied Events    Access Denied Events  Contact RPS    Contact RPS  Contact RPS    Contact RPS  Contact RPS    Contact RPS  Contact RPS    Contact RPS  Contact RPS    Send Staut Neport  Send Test no CINNomal    Send Test no CINNomal  South CIN    Show Date Time  South Value | el Items<br>WIDE PARAMETERS<br>MATION / BENOTE APP<br>TLANCE SETTINGS<br>WARE SWITCH SETTINGS<br>WARE SWITCH SETTINGS<br>WARE SWITCH SETTINGS<br>In 1 Function 2 Function<br>In Stance Alarm Silence Not In<br>Sance Alarm Silence Not In<br>Sance Sance Comparison (Comparison (Compa |

Figure 1.24: Area 1 selection

#### **OUTPUT PARAMETERS > Panel Wide Outputs**

For virtual outputs:

Set Panel Wide Outputs > Summary Fire to: 9.

Set Panel Wide Outputs > Summary Fire Trouble to: 10.

Set Panel Wide Outputs > Summary Supervisory Fire to: 19.

| EOUTPUT PARA             | AMETERS<br>ide Outputs<br>Vide Outputs<br>Configuration | COMPLIANCE SETTINGS<br>CUSTOM FUNCTIONS<br>HARDWARE SWITCH SETTINGS<br>KEYPADS<br>0 UTPUT PARAMETERS |
|--------------------------|---------------------------------------------------------|----------------------------------------------------------------------------------------------------|
| PANEL WIDE OUTPUTS       | Entry                                                   |                                                                                                    |
| AC Failure               | 0                                                       |                                                                                                    |
| Battery Trouble          | 0                                                       |                                                                                                    |
| Phone Fail               | 0                                                       | -                                                                                                    |
| Comm Fail                | 0                                                       |                                                                                                    |
| Log % Full               | 0                                                       |                                                                                                    |
| Summary Fire             | 9                                                       |                                                                                                    |
| Summary Alarm            | 0                                                       |                                                                                                    |
| Summary Fire Trouble     | 10                                                      |                                                                                                    |
| Summary Supervisory Fire | 19                                                      |                                                                                                    |
| C                        |                                                         |                                                                                                    |

Figure 1.25: Panel Wide Outputs

#### **POINTS > Point Profiles (Point Indexes)**

Configure Point Profile 20 as shown below.

It is important to configure the parameters in order.

#### **Point Profile 20**

Set Point Profile Text (First Language) to: CF: Silence.

Set Point Type / Response / Circuit Style > Point Type to: Custom Function.

Leave Point Type / Response / Circuit Style > Circuit Style at the default: Single EOL ( $1K\Omega$ ).

Leave Point Type / Response / Circuit Style > Response at the default: 7.

| POINTS  Point Assignments  Cross Point Parameters  Point Indexes (point profiles)  Point Indexes 1 - 10  Point Indexes 11 - 20 |           |                  |     | COMPLIANCE SETTINGS  CUSTOM FUNCTIONS  HARDWARE SWITCH SETTINGS  KEYPADS  OUTPUT PARAMETERS  PANEL WIDE PARAMETERS  POINTS |                 |          |  |
|----------------------------------------------------------------------------------------------------|-----------|------------------|-----|----------------------------------------------------------------------------------------------------|-----------------|----------|--|
| POINT INDEXES 11 - 20                                                                                                    | 17 18 1   |                  | 19  | 9                                                                                                    | 20              | <b>_</b> |  |
| Point Index Text (First Language)                                                                                              | Gas       | Gas: Supervisory | A   | ux AC Supervision                                                                                                    | CF: Silence     | E        |  |
| Point Index Text (Second Language)                                                                                             |           |                  |     |                                                                                                    |                 |          |  |
| Point Type / Response / Circuit Style                                                                                          | Gas Point | Gas Point        | A   | UX AC Supervision                                                                                                    | Custom Function | 3        |  |
| Entry Delay                                                                                                    | 30        | 30               | 31  | 0                                                                                                    | 30              |          |  |
| Entry Tone Off                                                                                                    | No        | No               | N   | 0                                                                                                    | No 🔨            |          |  |
| Silent Bell                                                                                                    | No No     |                  | No  |                                                                                                    | No              |          |  |
| A                                                                                                    |           |                  | A1- | Þ                                                                                                    |                 |          |  |

Figure 1.26: Point Profile 20

#### **POINTS > Point Assignments**

Set the POINTS > Point Assignments, Source, Text, and Profile parameters, for points 9, 10, and 19 as follows.

#### Point 9

Set Point Assignments > Source to: Ouput.

Set Point Assignments > Text to: Fire Alarm Active. Set Point Assignments > Profile to: 20 - CF: Silence

# Point 10

Set Point Assignments > Source to: Ouput. Set Point Assignments > Text to: Fire Trouble Active. Set Point Assignments > Profile to: 20 - CF: Silence

# Point 19

Set Point Assignments > Source to: Ouput. Set Point Assignments > Text to: Fire Supervisory Active. Set Point Assignments > Profile to: 20 - CF: Silence

| POINTS  Point Assignments  Cross Point Parameters  Point Indexes (point profiles)  Point Indexes 1 · 10  Point Indexes 11 · 20 |            |                         |          | COMPLIANCE SETTINGS  CUSTOM FUNCTIONS  HARDWARE SWITCH SETTINGS  KEYPADS  OUTPUT PARAMETERS  PANEL WIDE PARAMETERS  POINTS |                              |      |          |       |   |
|----------------------------------------------------------------------------------------------------|------------|-------------------------|----------|----------------------------------------------------------------------------------------------------|------------------------------|------|----------|-------|---|
| POINT                                                                                                    | Source     | Text                    | 2nd Lang | Index                                                                                                    | Description (reference only) | Area | Debounce | Outpu |   |
| Point 9                                                                                                    | Output     | Fire Alarm Active       |          | 20                                                                                                    | CF: Silence                  | 1    | -        | 0     |   |
| Point 10                                                                                                    | Output     | Point 10                |          | 20                                                                                                    | CF: Silence                  | 1    | -        | 0     | Ξ |
| Point 11                                                                                                    | Unassigned | Point 11                |          | 0                                                                                                    | Unassigned                   | 1    | 500 ms   | 0     |   |
| Point 12                                                                                                    | Unassigned | Point 12                |          | 0                                                                                                    | Unassigned                   | 1    | 500 ms   | 0     |   |
| Point 13                                                                                                    | Unassigned | Point 13                |          | 0                                                                                                    | Unassigned                   | 1    | 500 ms   | 0     |   |
| Point 14                                                                                                    | Unassigned | Point 14                |          | 0                                                                                                    | Unassigned                   | 1    | 500 ms   | 0     |   |
| Point 15                                                                                                    | Unassigned | Point 15                |          | 0                                                                                                    | Unassigned                   | 1    | 500 ms   | 0     |   |
| Point 16                                                                                                    | Unassigned | Point 16                |          | 0                                                                                                    | Unassigned                   | 1    | 500 ms   | 0     |   |
| Point 17                                                                                                    | Unassigned | Point 17                |          | 0                                                                                                    | Unassigned                   | 1    | 500 ms   | 0     |   |
| Point 18                                                                                                    | Unassigned | Point 18                |          | 0                                                                                                    | Unassigned                   | 1    | 500 ms   | 0     |   |
| Point 19                                                                                                    | Output     | Fire Supervisory Active |          | 20                                                                                                    | CF: Silence                  | 1    | -        | 0     | - |
| 2.1.00                                                                                                    | 1          |                         |          | -                                                                                                    |                              |      |          | · .   | - |
|                                                                                                    |            |                         |          | ~                                                                                                    |                              |      |          |       |   |

Figure 1.27: Point Assignments

# **Bosch Security Systems B.V.**

Torenallee 49 5617 BA Eindhoven Netherlands **www.boschsecurity.com** © Bosch Security Systems B.V., 2022

#### Building solutions for a better life.

202201101625